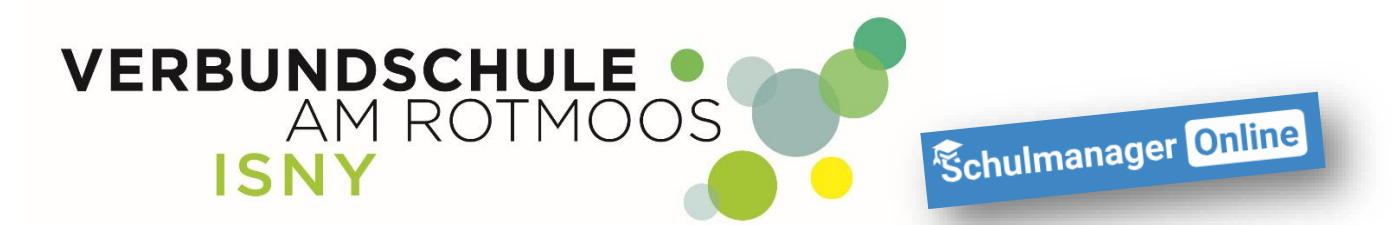

# Erste Schritte im Schulmanager

Anleitung für Schüler

Liebe Schüler/innen, mit dieser Anleitung ist es ganz einfach, sich im Schulmanager der Verbundschule Isny zurecht zu finden.

Nach dem Einloggen (egal mit welchem Gerät) kommt ihr immer zuerst auf die Übersichtsseite Am Smartphone sind die verschiedenen Bereiche, die ihr hier nebeneinander seht, untereinander dargestellt, aber die grundsätzliche Bedienung ist an jedem Gerät gleich!

| Schulmanager 🛛 Module -                   |                                                            | 🖂 🗘 💄 Ausloggen                                                                            |
|-------------------------------------------|------------------------------------------------------------|--------------------------------------------------------------------------------------------|
| Herzlich                                  | willkommen, Max Muste                                      | ermann                                                                                     |
| 🛗 Kommende Termine                        | 🗹 Klassenarbeiten                                          | Willkommen im Schulmanager                                                                 |
| Montag, 12.10.2020<br>Start Bäckerverkauf | Aktuell sind keine Klassenarbeiten eingetragen.<br>Details | Auch wenn alles im Moment ein bißchen viel ist.<br>Es ist nicht so schlimm wie es scheint! |
| Zum Kalender                              |                                                            | Support                                                                                    |
|                                           |                                                            | Kontakt bei Problemen, Fragen:<br>schulmanager@vs-isny.de                                  |
| © 2020 Schulmanager Online                |                                                            | Impressum                                                                                  |

# Mit einem Klick auf "Schulmanager" kommt man immer zurück zur Übersichtsseite.

| Schrimpnager 🗮 Ka          | lender <del>-</del> |                    |                       |          |         |           | ۵     | L Ausloggen |
|----------------------------|---------------------|--------------------|-----------------------|----------|---------|-----------|-------|-------------|
| <b>V</b>                   | Heute               |                    | < (                   | Septembe | er 2020 | >         | Monat | Woche Tag   |
| Kategorien anzeigen:       | KW                  | Mo.                | Di.                   | Mi.      | Do.     | Fr.       | Sa.   | So.         |
| Alle anzeigen              | 36                  | 31                 | 1                     | 2        | 3       | 4         | 5     | 6           |
| Außerunterrichtliche       | Som                 | merferien          |                       |          |         |           |       |             |
| Veranstaltungen            | 37                  | 7                  | 8                     | 9        | 10      | 11        | 12    | 13          |
| Prüfungen                  | Som                 | merferien          |                       |          |         |           |       |             |
| ✓ Öffentliche Termine      | 38                  | 14                 | 15                    | 16       | 17      | 18        | 19    | 20          |
| Ferien                     |                     |                    |                       |          |         |           |       |             |
|                            | 39                  | 21                 | 22                    | 23       | 24      | 25        | 26    | 27          |
| Kalender exportieren       |                     |                    |                       |          |         | Wandertag |       |             |
| 🚔 PDF-Datei                | 40                  | 28                 | 29                    | 30       |         |           |       | 4           |
| H to batal                 | 19:0                | 00 Elternabende de | 19:00 Elternabende de |          |         |           |       |             |
| ICS-Datei                  | 41                  | 5                  | 6                     |          | 0       |           |       |             |
| C Kalender abonnieren      |                     | 3                  | SMV-Tag               |          |         |           |       |             |
|                            |                     |                    |                       |          |         |           |       |             |
|                            |                     |                    |                       |          |         |           |       |             |
| © 2020 Schulmanager Online |                     |                    |                       |          |         |           |       | Impressum   |

VERBUNDSCHULE ISNY – K. FUHRMANN

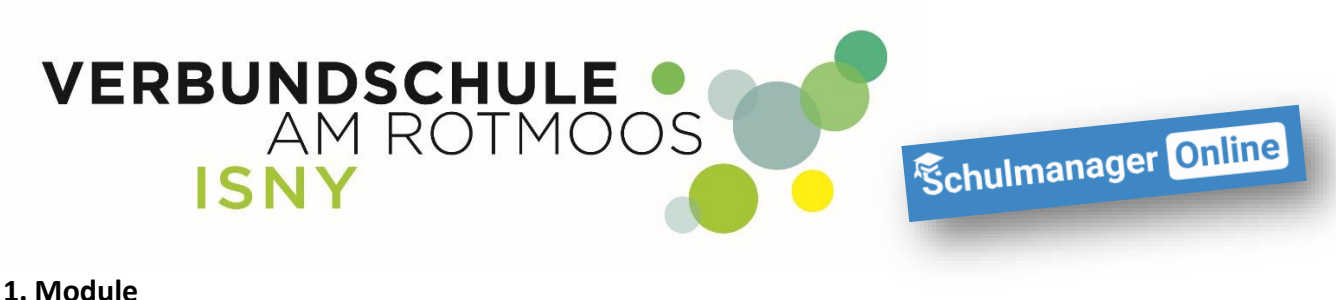

| I. | Schulmanager 🔡 Module 🗸                   |         |                    |                                |               |           |            |       | ۵        |         | Ausloggen |
|----|-------------------------------------------|---------|--------------------|--------------------------------|---------------|-----------|------------|-------|----------|---------|-----------|
|    | chrichten                                 | C Stund | senbuch<br>denplan | 🕑 Klassenarbeiten              | ⊠ Elternbrief | e         | n          |       |          |         |           |
| 1  | 🗮 Kommende Termine                        |         |                    | 🖸 Klassenarbeiten              |               | Wi        | llkomm     | en im | Schu     | lmana   | jer       |
|    | Montag, 12.10.2020<br>Start Bäckerverkauf |         | Aktuell sind       | l keine Klassenarbeiten einget | ragen.        | Auch wenn | alles im N | Nomen | t ein bi | ßchen v | iel ist.  |

Wenn ihr oben auf "Module" klicken, erscheinen weitere Schaltflächen. Mit "Klick" auf das jeweilige Modul kommt ihr dann dorthin.

#### 1.2 Kalender

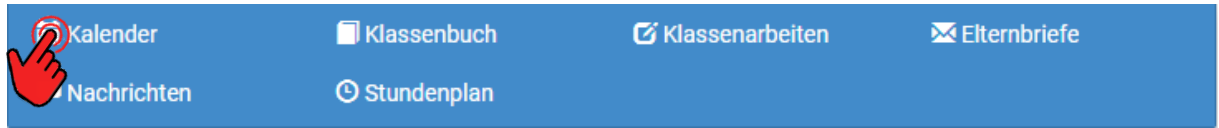

# Hier könnt alle Termine sehen, die für euch wichtig sind.

#### Natürlich nur die Termine, die euch auch betreffen.

| Schulmanager 🗮 Kal                   | ender <del>-</del> |                       |                       |         |      |           | ₽ 4                   | L Ausloggen   |
|--------------------------------------|--------------------|-----------------------|-----------------------|---------|------|-----------|-----------------------|---------------|
|                                      | Не                 | ute                   | <                     | Oktober | 2020 | •         | Monat                 | Woche Tag     |
| Kategorien anzeigen:                 | KW                 | Mo.                   | Di.                   | Mi.     | Do.  | Fr.       | Sa.                   | So.           |
| Alle anzeigen                        | 40                 | 28                    | 29                    |         | 1    | 2         | 3                     | 4             |
| Außerunterrichtliche                 |                    | 19:00 Elternabende de | 19:00 Elternabende de |         |      |           | Tag der Deutschen Ein |               |
| Veranstaltungen                      | 41                 | 5                     | 6                     | 7       | 8    | 0         | 10                    | 11            |
| Elternabende                         |                    | 0                     | SMV-Tag               | ,       | 0    | Wandertag | 10                    |               |
| Prüfungen                            |                    |                       |                       |         |      |           |                       |               |
| Schultermine - Lehrer<br>und Schüler | 42                 | 12                    | 13                    | 14      | 15   | 16        | 17                    | 18            |
| Öffentliche Termine                  |                    | Start Backerverkaut   |                       |         |      |           |                       |               |
| Ferien                               | 43                 | 19                    | 20                    | 21      | 22   | 23        | 24                    | 25            |
|                                      |                    |                       |                       |         |      |           |                       |               |
| Kalender exportieren                 | 44                 | 26                    | 27                    | 28      | 29   | 30        | 31                    | 1             |
|                                      |                    | Herbstferien          |                       |         |      |           |                       | Allerheiligen |
| PDF-Datei                            | 45                 |                       |                       |         | -    |           |                       |               |
| ics-Datei                            | 45                 | 2                     |                       | 4       |      |           |                       | ŏ             |
|                                      |                    |                       |                       |         |      |           |                       |               |
| C Kalender abonnieren                |                    |                       |                       |         |      |           |                       |               |
|                                      |                    |                       |                       |         |      |           |                       |               |
| © 2020 Schulmanager Online           |                    |                       |                       |         |      |           |                       | Impressum     |

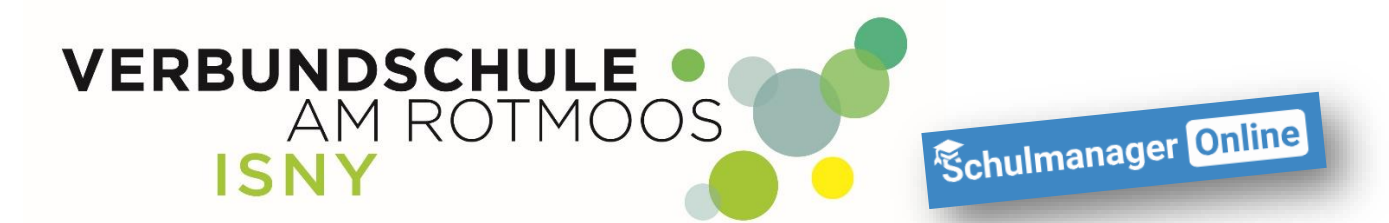

Wenn ihr die Maus auf einen Kalendereintrag bewegt, werden weitere Informationen wie Uhrzeit, Ort oder Raum angezeigt.

|                      | Heute |                         | < Se              | eptember | 2020 >    |                   | Monat | Woche Tag |
|----------------------|-------|-------------------------|-------------------|----------|-----------|-------------------|-------|-----------|
| tegorien anzeigen:   | KW    | Mo.                     | Di.               | Mi.      | Do.       | Fr.               | Sa.   | So.       |
| Alle anzeigen        | 36    | 31                      | 1                 | 2        | 3         | 4                 | 5     |           |
| Außerunterrichtliche | Som   | merterien               |                   |          |           |                   |       |           |
| anstaltungen         | 37    | 7                       | 8                 | 9        | -10       |                   | 12    | 1         |
| Priifungen           | Som   | menterien               |                   |          | Wanderta  | 1                 |       |           |
| offentliche Termine  | 38    | 14                      | 15                | 16       | Von:      | 25.09.2020        | 19    |           |
| Ferien               |       |                         |                   |          | Bis:      | 25.09.2020        |       |           |
|                      |       | 21                      | 22                |          | Organisat | or: Klassenlehrer | 26    |           |
| ender exportieren    | -39   | 21                      | 22                | 20       | Wand      | ertag             | 20    |           |
| PDF-Datei            | 40    | 28                      | 29                | 30       |           |                   |       |           |
| .ica-Datei           | 191   | 00 Elternabende de 19:0 | Ø Elternabende de |          |           |                   |       |           |
|                      | 41    |                         |                   |          |           |                   |       |           |
| Kalender abonnieren  |       | SMV                     | Tag               |          |           |                   |       |           |

# Natürlich werden auch die Ferien angezeigt 😉

# **1.3 Klassenbuch / Hausaufgaben**

| 🗮 Kalender    | Klassenbuch | 🖸 Klassenarbeiten | 🔀 Elternbriefe |  |
|---------------|-------------|-------------------|----------------|--|
| P Nachrichten | Stundenplan |                   |                |  |

Im Modul "Klassenbuch" könnt ihr Verschiedenes nachschauen. Als erstes werden eure Fehlzeiten angezeigt. Hier könnt ihr auch nachsehen, welche Entschuldigungen noch abgegeben werden müssen.

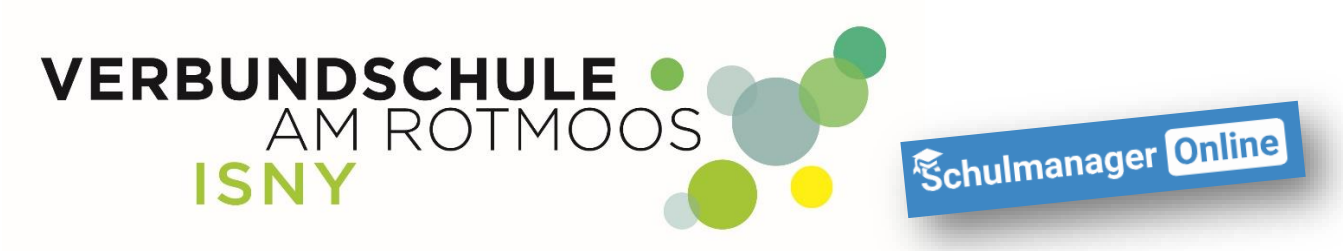

| Schulmanager      | Klassenbuch - >       | Berichte Hausaufg | aben              |                      |                  |            | ۹ ۹          | Ausloggen  |  |  |  |  |
|-------------------|-----------------------|-------------------|-------------------|----------------------|------------------|------------|--------------|------------|--|--|--|--|
|                   | Berichte              |                   |                   |                      |                  |            |              |            |  |  |  |  |
|                   |                       |                   |                   |                      |                  | Statistik  | Historie     | Einträge   |  |  |  |  |
|                   |                       |                   | Statistik-Einstel | lungen               |                  |            |              |            |  |  |  |  |
| Von: 05.10.2020   | <b>Bis:</b> 04.10.2   | 2020              | Statistik: Abwe   | sende Zeit insgesamt | ~                | 🗆 Nur uner | ntschuldigte | Fehlzeiten |  |  |  |  |
| Abwese            | enheit insgesamt      |                   |                   | Abwesenh             | eit nach Stunden | 1          |              |            |  |  |  |  |
| 0 % (0            | ,00 / 0 Std.)         | Stunde<br>1       | Montag            | Dienstag             | Mittwoch         | Donnerstag | Fre          | eitag      |  |  |  |  |
| Abwesen           | heit nach Fächern     | 3                 |                   |                      |                  |            |              |            |  |  |  |  |
| Fach              | Abwesenheit           | 5                 |                   |                      |                  |            |              |            |  |  |  |  |
| Biologie          | 0 % (0,00 / 0 Std.)   | 7                 |                   |                      |                  |            |              |            |  |  |  |  |
| Chemie            | 0 % (0,00 / 0 Std.)   | 8                 |                   |                      |                  |            |              |            |  |  |  |  |
| Deutsch           | 0 % (0,00 / 0 Std.)   | 10                |                   |                      |                  |            |              |            |  |  |  |  |
| Englisch          | 0 % (0,00 / 0 Std.)   |                   |                   |                      |                  |            |              |            |  |  |  |  |
| Gemeinschaftskund | e 0 % (0,00 / 0 Std.) |                   |                   |                      |                  |            |              |            |  |  |  |  |

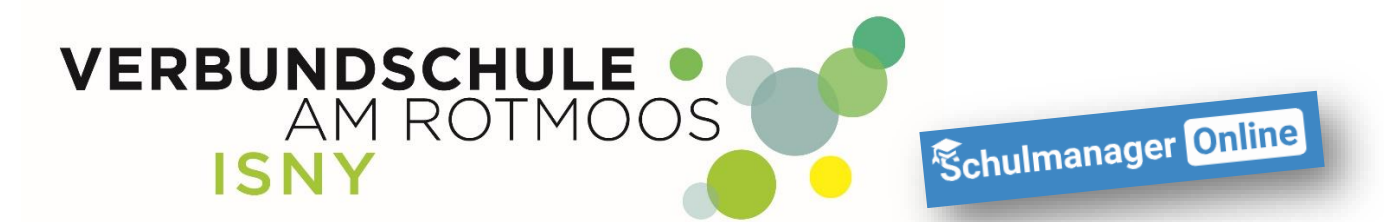

Wenn ihr auf "Einträge" klickt, bekommt ihr angezeigt, wie viel Bemerkungen oder Einträge ihr leider schon bekommen habt, aber auch die Anzahl der nicht gemachten Hausaufgaben oder wie oft ihr Materialien nicht dabei hattet.

| Schulmanager        | 🗖 Klassenbuch 👻    | >       | Berichte | Hausaufgaben | ]             |                       |                   | ⊠ (           |            | Ausloggen                  |
|---------------------|--------------------|---------|----------|--------------|---------------|-----------------------|-------------------|---------------|------------|----------------------------|
|                     |                    |         |          | R            | orich         | to                    |                   |               |            |                            |
|                     |                    |         |          | D            | ench          | le                    |                   |               |            |                            |
|                     |                    |         |          |              |               |                       |                   | Statistik     | Histo e    | Einträge                   |
|                     |                    |         |          | Statis       | tik-Einstel   | llungen               |                   |               |            | $\boldsymbol{\mathcal{T}}$ |
| Von: 05.10.202      | 20 <b>H</b> Bis:   | 04.1    | 0.2020   | Statis       | tik: Abwe     | esende Zeit insgesamt | •                 | Nur unen      | schuldig   | Fehlzeiten                 |
|                     |                    |         |          |              |               |                       |                   |               |            |                            |
| Abwes               | enheit insgesamt   |         |          |              |               | Abwesent              | neit nach Stunder | ı             |            |                            |
| 0 % (0              | ).00 / 0 Std.)     | )       |          | Stunde N     | lontag        | Dienstag              | Mittwoch          | Donnerstag    | Fr         | eitag                      |
|                     | , . ,              | ,<br>   | - 1      | 2            |               |                       |                   |               |            |                            |
| Abwese              | nheit nach Fächern |         |          | 3 4          |               |                       |                   |               |            |                            |
| Fach                | Abwese             | enheit  |          | 5            |               |                       |                   |               |            |                            |
| Biologie            | 0 % (0,00 /        | 0 Std.) |          | 6<br>7       |               |                       |                   |               |            |                            |
| Chemie              | 0 % (0,00 /        | 0 Std.) |          | 8            |               |                       |                   |               |            |                            |
| Deutsch             | 0 % (0,00 /        | 0 Std.) |          | 10           |               |                       |                   |               |            |                            |
| Englisch            | 0 % (0,00 /        | 0 Std.) |          |              |               |                       |                   |               |            |                            |
| Gemeinschaftskund   | de 0 % (0,00 /     | 0 Std.) |          |              |               |                       |                   |               |            |                            |
|                     |                    |         |          |              |               |                       |                   |               |            |                            |
|                     |                    |         |          |              |               |                       |                   |               |            |                            |
| Schulmanager        | 🗍 Klassenbuch 🚽    | >       | Berichte | Hausaufgaben | ]             |                       |                   |               | ) <b>1</b> | Ausloggen                  |
|                     |                    |         |          |              |               |                       |                   |               |            |                            |
|                     |                    |         |          | В            | erich         | ite 📕                 |                   |               |            |                            |
|                     |                    |         |          |              |               |                       |                   | Statistik     | Historie   | Einträge                   |
|                     |                    |         |          |              | 📰 Einträg     | je                    |                   |               |            |                            |
|                     |                    |         |          | Anzah        | l der Einträg | e                     | Häut              | figste Fächer |            |                            |
| Bemerkungen         |                    |         |          | 0            |               |                       |                   |               |            |                            |
| Einträge            |                    |         |          | 0            |               |                       |                   |               |            |                            |
| Hausaufgaben verg   | jessen             |         |          | 0            |               |                       |                   |               |            |                            |
| Material vergessen  |                    |         |          | 0            |               |                       |                   |               |            |                            |
|                     |                    |         |          |              |               |                       |                   |               |            |                            |
| © 2020 Schulmanager | Online             |         |          |              |               |                       |                   |               |            | Impressum                  |

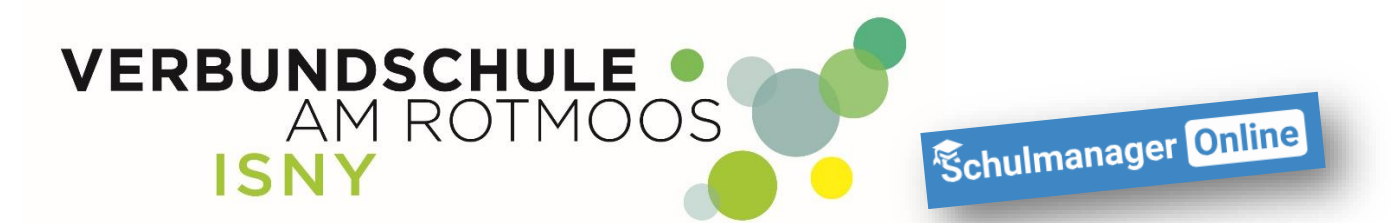

Unter "Hausaufgaben" bekommt ihr angezeigt, welche Hausaufgaben ihr wann aufbekommen habt und natürlich in welchem Fach.

| Schulmanager        | 🗍 Klassenbuch 🗸 | > Berichte Dusaufgaben                             |  | ۵ | Ausloggen |
|---------------------|-----------------|----------------------------------------------------|--|---|-----------|
|                     |                 | Hausaufgaben                                       |  |   |           |
|                     |                 | Donnerstag, 08.10.2020                             |  |   |           |
|                     |                 | Biologie<br>Arbeitsblatt zur Mitose fertig stellen |  |   |           |
| © 2020 Schulmanager | Online          |                                                    |  |   | Impressum |

| 1.4 Klassenarbeiten |                |                 |                |
|---------------------|----------------|-----------------|----------------|
| 🚞 Kalender          | 🗍 Klassenbuch  | Klassenarbeiten | 🔀 Elternbriefe |
| 🖵 Nachrichten       | () Stundenplan |                 |                |

Dieser Kalender zeigt euch an, welche Klassenarbeiten eure Lehrer eingetragen haben. Eine Klassenarbeit wird Euch angezeigt, sobald eine Lehrkraft einen Termin eingetragen hat.

| Schulmanager       | 🗹 Klassenarbeiten 🗸  |                        |                        |                          |      | ۵               |                   | Auslogge  |
|--------------------|----------------------|------------------------|------------------------|--------------------------|------|-----------------|-------------------|-----------|
|                    |                      | G Zur                  | ück zur Startseite     |                          |      |                 |                   |           |
|                    | Klassen              | arbeitstermin          | e für Musterr          | mann, Max (              | 10c) |                 |                   |           |
| Aktuelle We        | oche                 | < Kalen                | derwoche 49 ~ >        |                          |      |                 |                   |           |
| Stunde             | Montag<br>30.11.2020 | Dienstag<br>01.12.2020 | Mittwoch<br>02.12.2020 | Donnerstag<br>03.12.2020 |      | <b>F</b><br>04. | reitag<br>12.2020 |           |
| 1                  |                      |                        |                        |                          |      |                 |                   |           |
| 2                  |                      |                        |                        |                          |      |                 |                   |           |
| 3                  |                      |                        |                        |                          |      |                 |                   |           |
| 4                  |                      |                        |                        |                          |      |                 |                   |           |
| 5                  | 🗹 Geschichte         |                        |                        |                          |      |                 |                   |           |
| 6                  |                      |                        |                        |                          |      |                 |                   |           |
| 7                  |                      |                        |                        |                          |      |                 |                   |           |
| 8                  |                      |                        |                        |                          |      |                 |                   |           |
| 9                  |                      |                        |                        |                          |      |                 |                   |           |
| 10                 |                      |                        |                        |                          |      |                 |                   |           |
|                    |                      |                        |                        |                          | ۵    | 6-Mona          | ats-Plan          | drucken   |
| © 2020 Schulmanage | r Online             |                        |                        |                          |      |                 |                   | Impressur |
|                    |                      |                        |                        |                          |      |                 |                   |           |

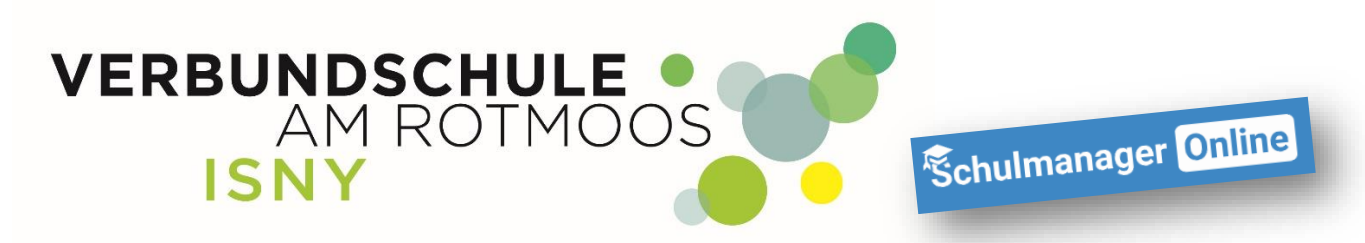

### 1.5 Stundenplan

| 🖬 Kalender    | Klassenbuch | 🗹 Klassenarbeiten | 🔀 Elternbriefe |
|---------------|-------------|-------------------|----------------|
| 🖵 Nachrichten | Stundenplan |                   |                |
|               |             |                   |                |

Der Stundenplan wird 2 Tage in die Zukunft angezeigt. Hier könnt ihr auch gleich sehen, ob es Vertretungsstunden gibt (bei welchem Lehrer und in welchem Raum) oder ob sogar Stunden ausfallen.

Ein Stundenausfall steht immer erst am jeweiligen Tag fest bzw. hat den Hinweis "entfällt"!

| Schu                                | lmanager      | © st     | undenplan <del>-</del> |         |    |            |     |            |            |   | ۵   |         | Ausloggen |
|-------------------------------------|---------------|----------|------------------------|---------|----|------------|-----|------------|------------|---|-----|---------|-----------|
|                                     | Stundenplan   |          |                        |         |    |            |     |            |            |   |     |         |           |
| Aktuelle Woche Kalenderwoche 42 · > |               |          |                        |         |    |            |     |            |            |   |     |         |           |
|                                     |               |          | Montag                 |         |    | Dienstag   |     | Mittwoch   | Donnerstag |   | F   | reitag  |           |
|                                     | Stunde        |          | 12.10.2020             |         |    | 13.10.2020 |     | 14.10.2020 | 15.10.2020 | _ | 16. | 10.2020 |           |
|                                     | 1             | WBS      | B-U2                   | Eth     | Gk | B-U2       | Rei |            |            |   |     |         |           |
|                                     | 2             | Е        | B-U2                   | Fuc     | E  | B-U2       | Fuc |            |            |   |     |         |           |
|                                     | 3             | Е        | B-U2                   | Fuc     | E  | B-U2       | Fuc |            |            |   |     |         |           |
|                                     | 4             | KL       | B-U2                   | uh) Fuc | D  | B-U2       | Fro |            |            |   |     |         |           |
|                                     | 5             | Ge       | B-U2                   | Fuh     | М  | B-U2       | Sag |            |            |   |     |         |           |
|                                     | 6             |          |                        |         | м  | B-U2       | Sag |            |            |   |     |         |           |
|                                     | 7             |          |                        |         |    |            |     |            |            |   |     |         |           |
|                                     | 8             |          |                        |         |    |            |     |            |            |   |     |         |           |
|                                     | 9             |          |                        |         |    |            |     |            |            |   |     |         |           |
|                                     | 10            |          |                        |         |    |            |     |            |            |   |     |         |           |
| © 2020                              | ) Schulmanage | r Online |                        |         |    |            |     |            |            |   |     |         | Impressum |

Ihr könnt Euch den Stundenplan Eurer Klasse aber auch Euren Eigenen ansehen.

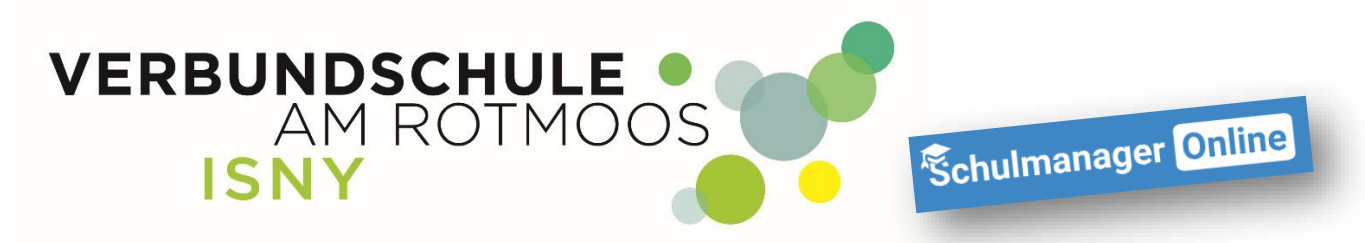

1.6 Nachrichten

| 🛗 Kalender  | 🗖 Klassenbuch | 🗹 Klassenarbeiten | 🔀 Elternbriefe |
|-------------|---------------|-------------------|----------------|
| Nachrichten | 🕑 Stundenplan |                   |                |
|             |               |                   |                |

In diesem Modul findet ihr die Nachrichten, die ein Lehrer euch geschickt hat. Es kann sein, dass ein Antworten auf eine Nachricht nicht möglich ist, weil die Lehrerkraft das so eingestellt hast.

<u>l Es ist nicht möglich, dass ihr anderen Schülern eine Nachricht schreibt !</u> Das hat aber nicht die Schule so entschieden, sondern das ist grundsätzlich nicht möglich.

Dass ihr eine neue Nachricht erhalten habt, seht ihr hier: ► **\_** Schulmanager 🖶 Module 🗸 £ Auslogge Herzlich willkommen, Max Mustermann 🖬 Kommende Termine C Klassenarbeiten Willkommen im Schulmanager Montag, 12.10.2020 Aktuell sind keine Klassenarbeiten eingetragen. Auch wenn alles im Moment ein bißchen viel ist. Start Bäckerverkaut Es ist nicht so schlimm wie es scheint! Zum Kalender

Wenn ihr jetzt auf den Briefumschlag klickt, wird angezeigt, von wem die Nachricht ist.

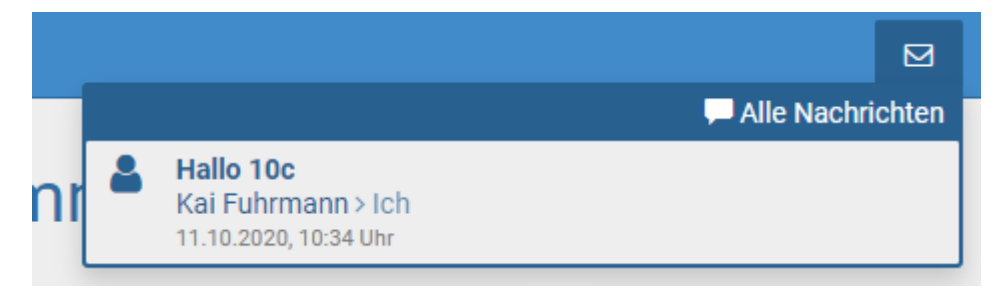

Erst wenn ihr jetzt auf die Nachricht klickt, könnt Ihr die komplette Nachricht lesen.

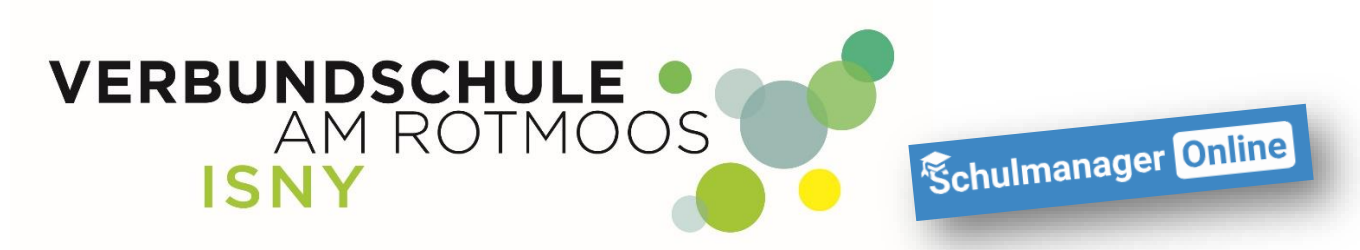

| Schulmanager Nachrichten -      |                                                     | ۵ | Ausloggen  |
|---------------------------------|-----------------------------------------------------|---|------------|
| Nachrichten                     | Hallo 10c                                           |   | <b>a</b> 🗊 |
| Suchen                          | 11. Oktober 2020                                    |   |            |
| Hallo 10c<br>Kai Fuhrmann > Ich | Kai Fuhrmann<br>Das ist eine Testnachricht<br>10:34 |   |            |

# 1.7 Elternbriefe

| 🚞 Kalender    | Classenbuch   | 🗹 Klassenarbeiten | Elternbriefe |
|---------------|---------------|-------------------|--------------|
| 🖵 Nachrichten | 🕑 Stundenplan |                   | <b>(</b>     |

Hier werden die Elternbriefe der Verbundschule Isny, aber auch Elternbriefe einzelner Lehrkräfte (Klassenlehrer oder von Lehrkräften die besondere Veranstaltungen organisieren) angezeigt.